# The Learning Center: Login to Online Tutoring

sunyocc.mywconline.net

# The Learning Center

The Learning Center is the resource for OCC students who want help with their courses.

Students make appointments for tutoring help through a website called WCOnline.

After completing a one-time registration, students just Login to WCOnline to make appointments for tutoring.

# **Online Tutoring Login**

Login is simple and straightforward.

The Login process takes less than a minute.

#### WCOnline Web Address

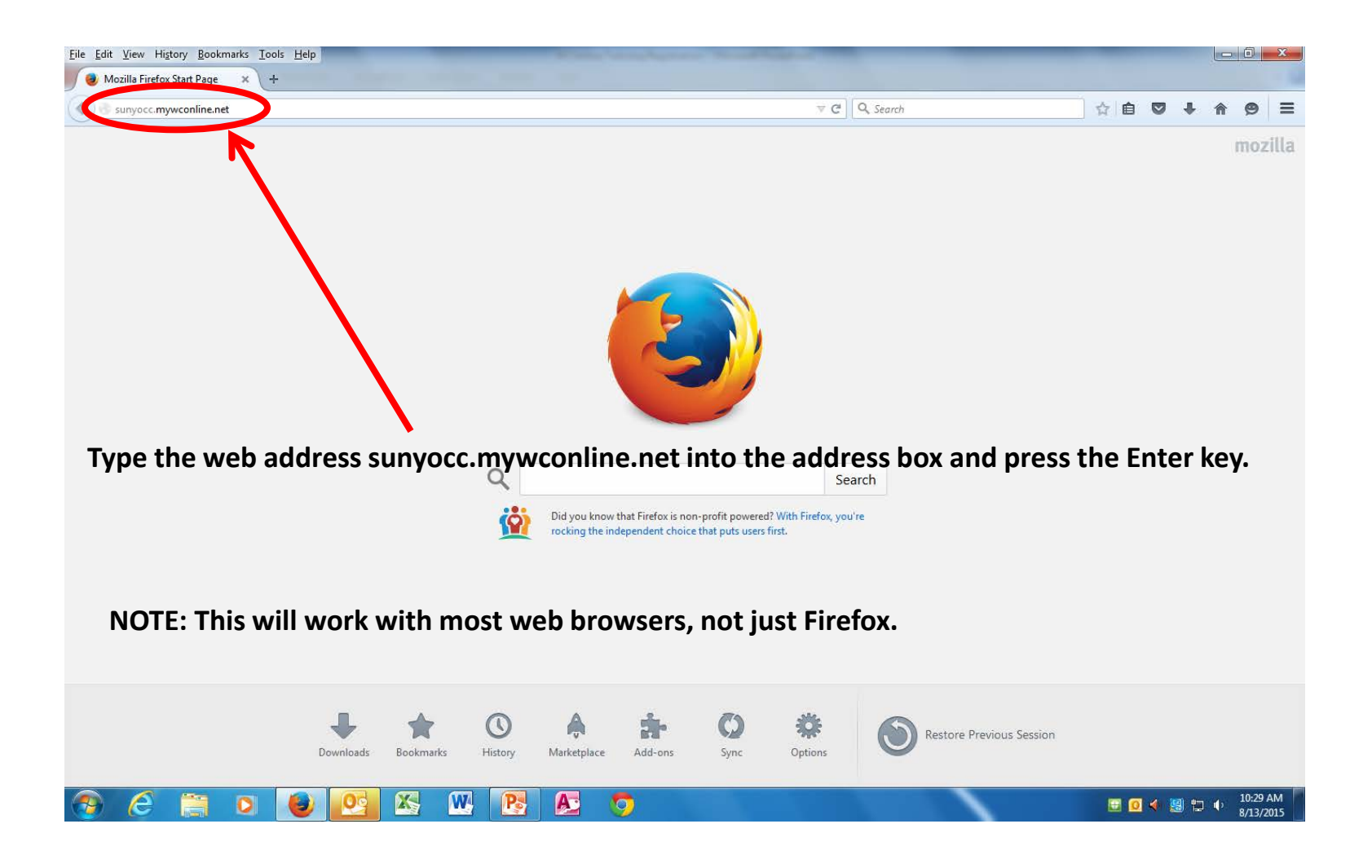

## WCOnline Login

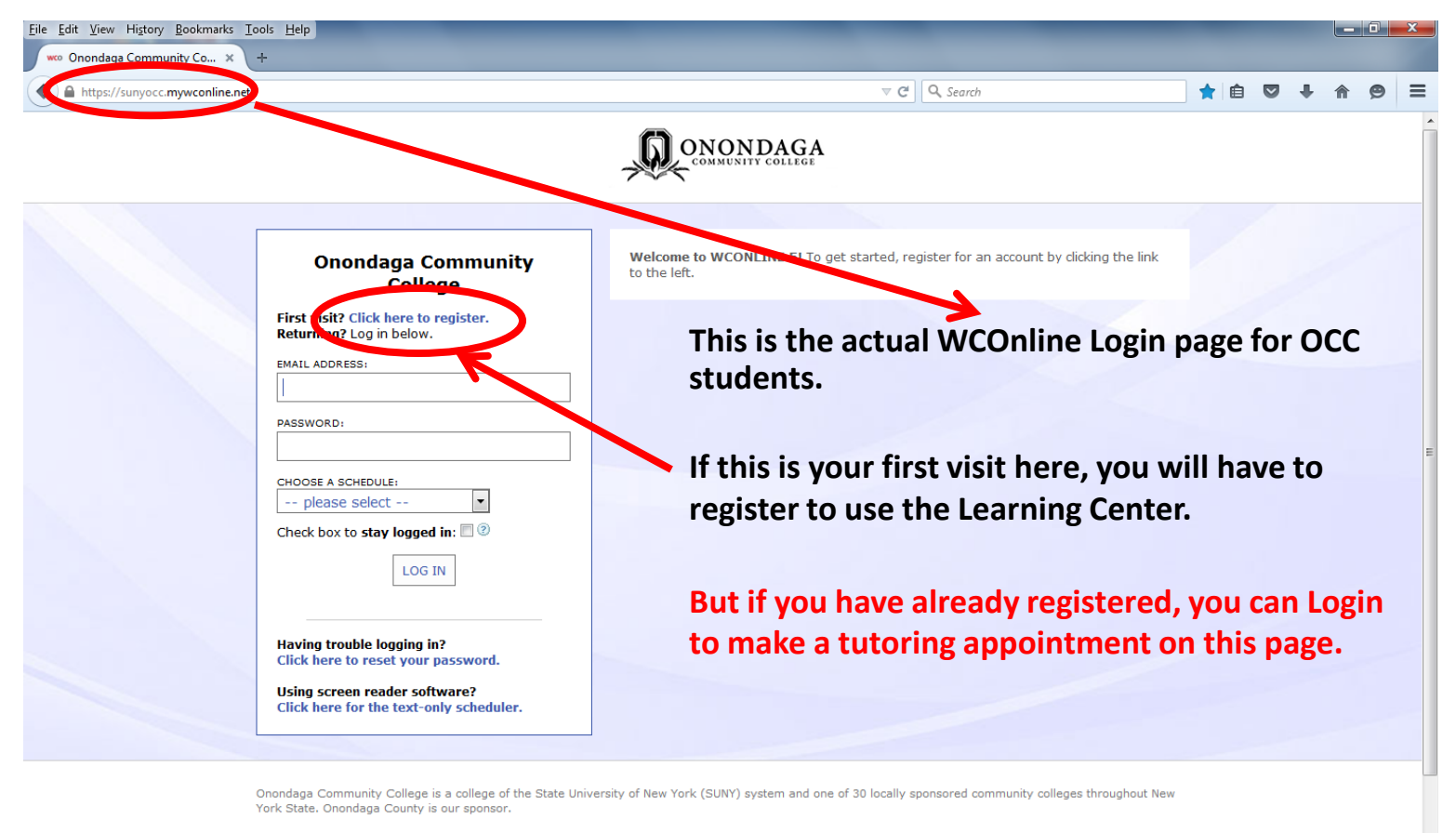

>> Onondaga Community College

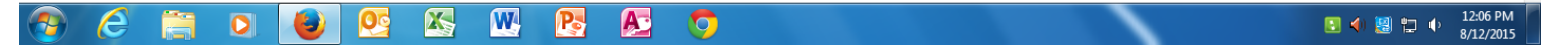

#### Login Email & Password

| le <u>E</u> dit <u>V</u> iew History <u>B</u> ookmarks ]<br>woo Onondaga Community Co × | Iools Help<br>+                                                  |                                                                                                    |
|-----------------------------------------------------------------------------------------|------------------------------------------------------------------|----------------------------------------------------------------------------------------------------|
| A https://sunyocc.mywconline.net                                                        |                                                                  |                                                                                                    |
|                                                                                         |                                                                  |                                                                                                    |
|                                                                                         | Onondaga Community<br>College                                    | Welcome to WCONLINE 5! To get started, register for an account by clicking the link to the left.      |
|                                                                                         | First visit? Click here to register.                             | You were REQUIRED to use your OCC email                                                               |
|                                                                                         | EMATL ADDRESS:<br>XXXXXXX@clasnet.sunyocc.edu                    | address to register, so you MUST use it to Login.                                                     |
|                                                                                         | cucor<br>please select                                           | Then input the password you created when you registered.                                              |
|                                                                                         | CHECK BOARD Stay togget III: 2                                   | You also have to select a schedule from the dron-                                                     |
|                                                                                         | Having trouble logging in?<br>Click here to reset your password. | down list.                                                                                            |
|                                                                                         | Click here for the text-only scheduler.                          |                                                                                                    |
|                                                                                         | Onondaga Community College is a college of the State Un          | niversity of New York (SUNY) system and one of 30 locally sponsored community colleges throughout New |

>> Onondaga Community College

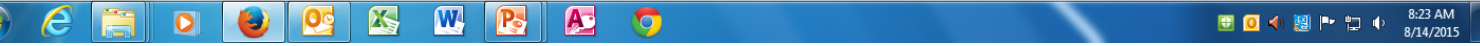

## Login Drop Down

| <u>File Edit View History Bookmarks To</u> | ools <u>H</u> elp<br>+                                                                                 |                                                                                                    |
|--------------------------------------------|----------------------------------------------------------------------------------------------------|----------------------------------------------------------------------------------------------------|
| https://sunyocc.mywconline.net             |                                                                                                    | ∀ C <sup>4</sup>                                                                                                    |
|                                            |                                                                                                    |                                                                                                    |
|                                            | Onondaga Community<br>College                                                                          | Welcome to WCONLINE 5! To get started, register for an account by dicking the link to the left.                           |
|                                            | First visit? Click here to register.<br>Returning? Log in below.                                       | You must select a schedule.                                                                                               |
|                                            | EMAIL ADDRESS:<br>XXXXXXX@clasnet.sunvocc.edu                                                          |                                                                                                    |
|                                            | PASSWORD:                                                                                              | The "Course Specific Schedule" will let you set                                                                           |
|                                            | •••••                                                                                                  | appointments for most courses—Math, Biology,                                                                              |
|                                            | please select                                                                                          | Chemistry, History, Computer Science and so on.                                                                           |
|                                            | pitase succe                                                                                           | The "Writing Schedule" lets you make                                                                                      |
|                                            | EXAMPLE of specific hours                                                                              | appointments for English Communications and                                                                               |
|                                            | Reading Schedule                                                                                       | ESL sources                                                                                                    |
|                                            | Writing Schedule<br>Click here to reset your password.                                                 | ESE courses.                                                                                                    |
|                                            | Using screen reader software?<br>Click here for the text-only scheduler.                               | You can also use the "Writing Schedule" to make<br>an appointment for help with writing a paper for                       |
|                                            | Onondaga Community College is a college of the State Un<br>York State. Onondaga County is our sponsor, | any other course.<br>iversity of New York (SUNY) system and one of 30 locally sponsored community colleges throughout New |
|                                            | » Onondaga Community College                                                                           |                                                                                                    |

>> Onondaga Community College 00

e

**-**

X

W

Pa

Æ

0

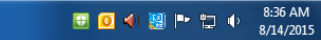

## Login Drop Down

| https://sunyocc. <b>mywco</b> | nline.net                                                                                                    |                                                                                                    |  |  |  |  |  |  |  |
|-------------------------------|----------------------------------------------------------------------------------------------------|----------------------------------------------------------------------------------------------------|--|--|--|--|--|--|--|
|                               |                                                                                                    |                                                                                                    |  |  |  |  |  |  |  |
|                               | Onondaga Community<br>College                                                                                                    | Welcome to WCONLINE 5! To get started, register for an account by clicking the link to the left.          |  |  |  |  |  |  |  |
|                               | First visit? Click here to register.<br>Returning? Log in below.<br>EMAIL ADDRESS:<br>XXXXXXX@clasnet.sunyocc.edu                                      | The "Reading Schedule" is mainly only for students who are taking the Reading Lab that                    |  |  |  |  |  |  |  |
| PASSWORD:                     |                                                                                                    | goes along with course RDG 093.                                                                           |  |  |  |  |  |  |  |
|                               | CHOOSE A SCHEDULE:<br>please select  please select Course Specific Schedule EXAMPLE of specific hours                                                  | But the "Reading Schedule" is also used to make appointments for help with Study Skills.                  |  |  |  |  |  |  |  |
|                               | Reading Schedule<br>Writing Schedule<br>Click here to reset your password.<br>Using screen reader software?<br>Click here for the text-only scheduler. | To make a Study Skills appointment, select course RDG 087 when you get to the scheduling nage of WCOnline |  |  |  |  |  |  |  |

York State. Onondaga County is our sponsor.

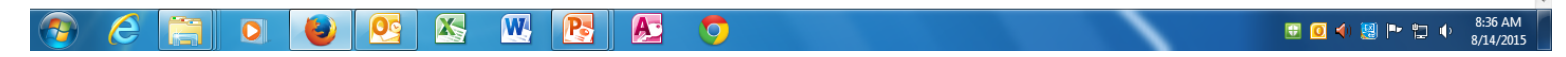

## Login Forgot Schedule

| <ul> <li><u>e</u>dit <u>v</u>iew History <u>B</u>ookm</li> <li>Onondaga Community Co</li> </ul> | narks <u>1</u> 001s <u>H</u> elp                                                                           |                                                                                                  |
|-------------------------------------------------------------------------------------------------|----------------------------------------------------------------------------------------------------|--------------------------------------------------------------------------------------------------|
| https://sunyocc.my                                                                              | ywconline.net/index.php                                                                                    | [기 코 간 ] Q. Search ☆ 自 💟 🖡 🎓 🤗                                                                   |
|                                                                                                 |                                                                                                    |                                                                                                  |
|                                                                                                 | Onondaga Community                                                                                         | Welcome to WCONLINE 5! To get started, register for an account by clicking the link to the left. |
|                                                                                                 | You must select a schedule before logging<br>in. Please try again.<br>First visit? Click nere to register. |                                                                                                  |
|                                                                                                 | PASSWORD:                                                                                                  | If you forget to select a schedule, you will get an error message.                               |
|                                                                                                 | CHOOSE A SCHEDULE:<br>please select Check box to stay logged in:  ? LOG IN                                 | If you get this message, input the required information and select the schedule you want.        |
|                                                                                                 | Having trouble logging in?<br>Click here to reset your password.                                           | If you want appointments for courses on different schedules, you will have the                   |
|                                                                                                 | Using screen reader software?<br>Click here for the text-only scheduler.                                   | opportunity to switch to different schedules<br>once you are on the appointment page.            |

X

00

(3)

e

W

Pa

Æ

0

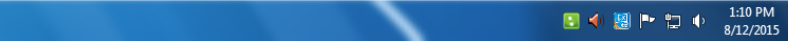

## Login Filled In

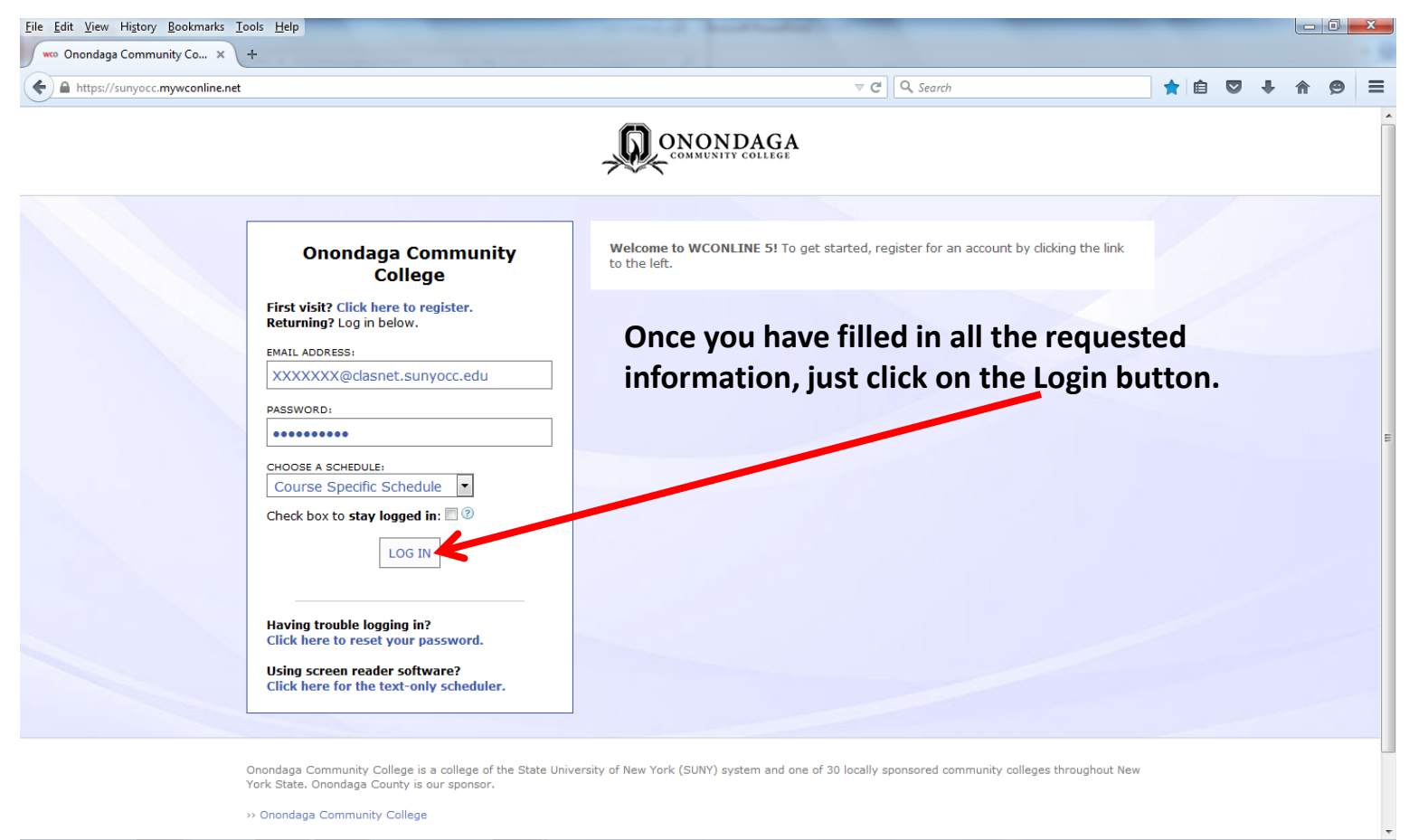

 Image: Weight of the second second

#### Login Forgot Password

| <u>File Edit View History Bookmarks Io</u> | ols <u>H</u> elp                                                                                                    |                                                                                                    |        |    |    |     |   |        | x |
|--------------------------------------------|----------------------------------------------------------------------------------------------------|----------------------------------------------------------------------------------------------------|--------|----|----|-----|---|--------|---|
| A https://sunyocc.mywconline.net           |                                                                                                    | ⊽ C <sup>d</sup> Q, Search                                                                           |        | Ê  |    | ÷   | Â | 9      | ≡ |
|                                            |                                                                                                    |                                                                                                    |        |    |    |     |   |        |   |
|                                            | Onondaga Community<br>College                                                                                                    | Welcome to WCONLINE 5! To get started, register for an account by clicking the link to the left.     | k      |    |    |     |   |        |   |
|                                            | First visit? Click here to register.<br>Returning? Log in below.<br>EMAIL ADDRESS:                                                                                                    | If you forget your password, you car<br>link to reset it.                                            | n clie | ck | on | thi | S |        |   |
|                                            | PASSWORD:                                                                                                    |                                                                                                    |        |    |    |     |   |        |   |
|                                            | please select  Check box to stay logged in:  Check In the select of the select of the select o |                                                                                                    |        |    |    |     |   |        |   |
|                                            | Having trouble logging in?<br>Click here to reset your password.                                                                                                    |                                                                                                    |        |    |    |     |   |        |   |
|                                            | Click here for the text-only scheduler.                                                                                                    |                                                                                                    |        |    |    |     |   |        |   |
|                                            | Onondaga Community College is a college of the Stat<br>fork State. Onondaga County is our sponsor.<br>>> Onondaga Community College                                                                                                    | Jniversity of New York (SUNY) system and one of 30 locally sponsored community colleges throughout N | New    |    |    |     |   |        |   |
|                                            |                                                                                                    |                                                                                                    |        |    |    |     | 1 | 2.06 0 |   |

8/12/2015

#### Login Reset Password

| https://sunyocc.mywconline.net                                                        | $\bigtriangledown$ C $(\mathbf{C})$                                                                                                    |               | *     | ê 🛡  | +    | ⋒  | ¢ |
|---------------------------------------------------------------------------------------|----------------------------------------------------------------------------------------------------|---------------|-------|------|------|----|---|
| Onor<br>First visit? Cl<br>Returning? Lo<br>EMAIL ADDRESS<br>learningcen<br>PASSWORD; | Reset Password         Raving trouble logging in? Enter your email address below and then click "Change Password." The system will email you with instructions for changing your password. If you do not receive your password in a few minutes, please check your span filter.         Email Address:       *         CHANGE PASSWORD       CANCEL                                                                                                    | king the link |       |      |      |    |   |
| CHOOSE A SCHE<br>please se<br>Check box to s                                          | COLLE:         lect         itay logged in:         Itay logged in:         Itay logged in: | _<br>ge, whe  | re y  | ou i | inpu | Jt |   |
| Having troubl<br>Click here to<br>Using screen<br>Click here for                      | reader software?<br>the text-only scheduler.<br>Simple instructions for changing<br>will be sent to your OCC email                                                                                                    | ng youi<br>I. | . pas | SW   | ord  |    |   |

## Login Text-Only

| <u>File Edit View History Bookmarks Ic</u><br>wco Onondaga Community Co × | pols <u>H</u> elp                                                                                                    |                                                                                                    |          |      |     | - | 0 | x |
|---------------------------------------------------------------------------|----------------------------------------------------------------------------------------------------|----------------------------------------------------------------------------------------------------|----------|------|-----|---|---|---|
| A https://sunyocc.mywconline.net                                          |                                                                                                    | ⊽ C <sup>4</sup> ] Q, Search                                                                       | <b>†</b> |      | Ŧ   | ⋒ | 9 | ≡ |
|                                                                           |                                                                                                    |                                                                                                    |          |      |     |   |   | • |
|                                                                           | Onondaga Community<br>College                                                                                                    | Welcome to WCONLINE 5! To get started, register for an account by dicking the link to the left.    |          |      |     |   |   |   |
|                                                                           | First visit? Click here to register.<br>Returning? Log in below.<br>EMAIL ADDRESS:<br>PASSWORD:                                              | If you need the "text only" version of V<br>you can click on this link.                            | vco      | nlir | ne, |   |   | Е |
|                                                                           | CHOOSE A SCHEDULE:                                                                                                    |                                                                                                    |          |      |     |   |   |   |
|                                                                           | Having trouble logging in?<br>Click here to reset your password.<br>Using screen reader software?<br>Click here for the text-only scheduler. |                                                                                                    |          |      |     |   |   |   |
|                                                                           | Onondaga Community College is a college of the State Unive<br>York State. Onondaga County is our sponsor.<br>>> Onondaga Community College   | ersity of New York (SUNY) system and one of 30 locally sponsored community colleges throughout New |          |      |     |   |   |   |

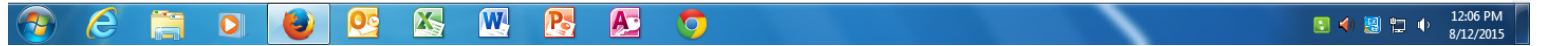

# Login Text Only Page

| Eil | Edit View Higtory Bookmarks Tools Help                |                              |     |   |          | ] | x |
|-----|-------------------------------------------------------|------------------------------|-----|---|----------|---|---|
| ſ   | Onondaga Community College × +                        |                              |     |   |          |   |   |
|     | https://sunyocc.mywconline.net/text/appt_backdoor.php | C⊐ ⊽ C <sup>e</sup> Q Search | ☆ 自 | ÷ | <b>^</b> | 9 | ≡ |

#### **Onondaga Community College Text-Only Scheduler**

You have accessed the "text only" version of the WCONLINE scheduling system. This version was designed for those individuals using screen readers or other accessibility devices. If you are not using accessibility software, please return to the standard version of WCONLINE by visiting <a href="https://sunyocc.mywconline.net">https://sunyocc.mywconline.net</a>.

The "Text-Only Scheduler" provides complete registration, appointment, and client report form functionality. If other features are needed, return to the standard scheduler by clicking the link above. While not text-only, the standard scheduler is compatible with all major screen reading programs.

If you haven't ever used this system before, register for a new account.

If you already have an account on this system, log in by entering your email address and password below.

Email Address

Password:

Log-In

This is what the "text only" Login page looks like.

If you do not know your password, reset your password.

If you are having trouble using this system, email Onondaga Community College.

Powered by WCONLINE® | Copyright © 2015. All rights reserved. | Read the Terms of Service

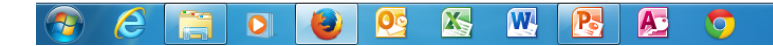

## Login Filled In

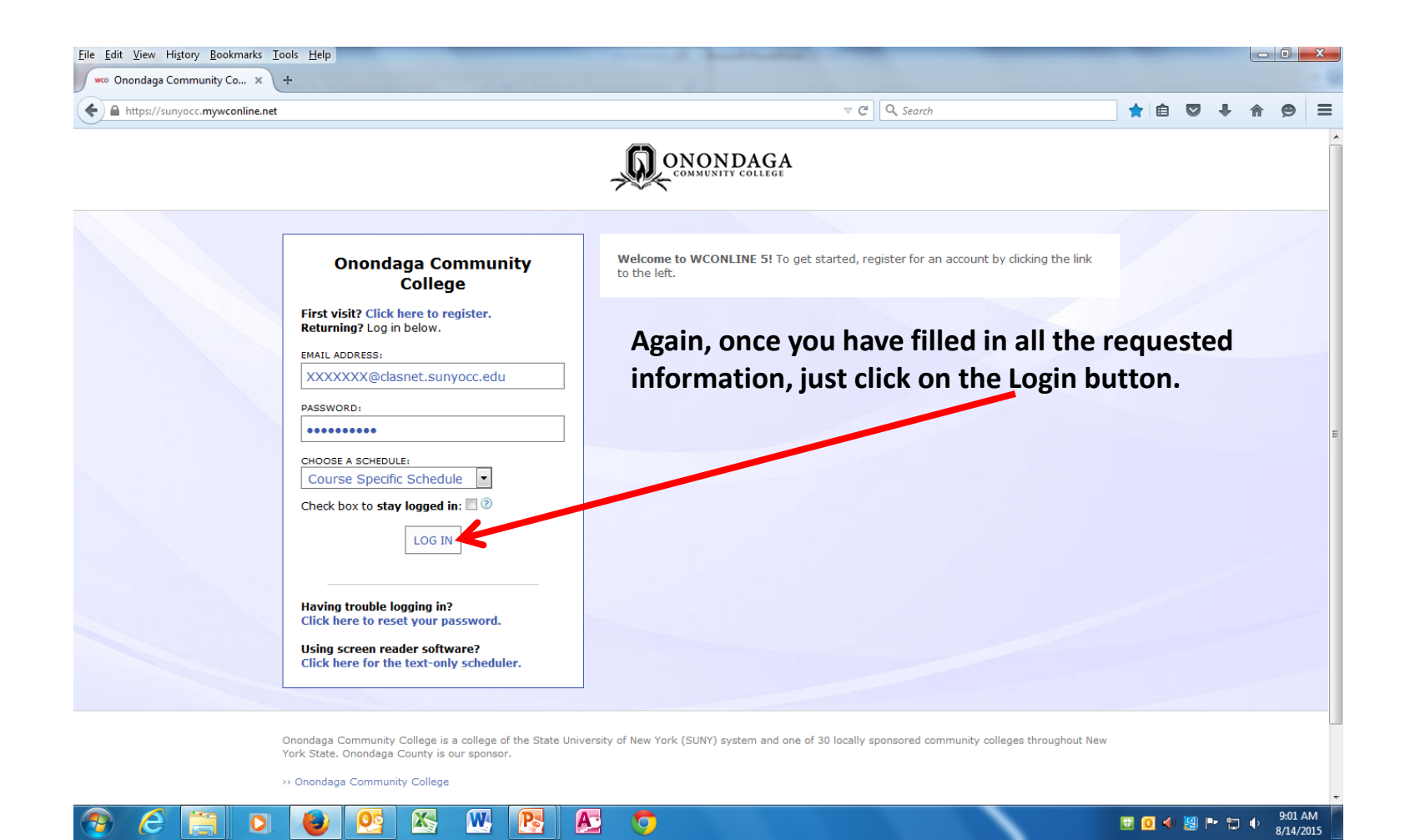

## From Login to Schedule

| <u>File Edit View History Bookmarks Tools Help</u> |                                           |                                              | _                                                 |            | - 0 <b>X</b>          |
|----------------------------------------------------|-------------------------------------------|----------------------------------------------|---------------------------------------------------|------------|-----------------------|
| 🗸 🐝 Onondaga Community Co 🗙 🕂                      |                                           |                                              |                                                   |            |                       |
| (                                                  | le.php?date=08-24-2015&scheduleid=sc14d1c | ab6b3df6f                                    | E□ マ C <sup>*</sup> Q. Search                     | ☆ 自 ♥ ♣    | <b>☆ 9</b> Ξ          |
|                                                    |                                           |                                              |                                                   |            | *                     |
|                                                    |                                           | \Lambda onon                                 | DAGA                                              |            | =                     |
|                                                    |                                           | COMMUNIT                                     | Y COLLEGE                                         |            |                       |
|                                                    |                                           |                                              |                                                   |            |                       |
| WELCOME HUGH V                                     | SCHEDULE August 24 - August 24 - A        | August 30 Course Spec<br>(   NEXT WEEK ► III | ific Schedule 💌                                   |            |                       |
| 🗅 🖓 🗖 🖂 🗖 🖌 HELP?                                  | Limit to:                                 |                                              |                                                   |            |                       |
|                                                    |                                           |                                              |                                                   |            |                       |
| Aug. 24: MONDAY 9:00am                             | <b>10:00am 11:00am</b> 1                  | 2:00pm 1:00pm                                | 2:00pm 3:00pm 4:00pm 5:00pm 6:00pm                | n 7:00pm 8 | 3:00pm                |
| Abdullab Rim                                       |                                           |                                              |                                                   |            |                       |
| Allows 2 member groups                             |                                           |                                              |                                                   |            |                       |
| Alexander, Rebecca 🖉                               |                                           |                                              |                                                   |            |                       |
| Allows 2 member groups                             |                                           |                                              |                                                   |            |                       |
| Andrews, Kelly 🖉                                   |                                           |                                              |                                                   |            |                       |
| Allows 2 member groups                             |                                           |                                              |                                                   | ╧╧╧┓╷╷╷╷╷  |                       |
| Beasock, Damian 🖉                                  |                                           |                                              |                                                   |            |                       |
| Allows 2 member groups                             |                                           |                                              |                                                   |            |                       |
| Brophy, Helene 🖉                                   |                                           | ill he teles                                 | a ta tha anna intra nt adhadul                    |            |                       |
| Allows 2 member groups                             | From Login, yo                            | a will be take                               | n to the appointment schedul                      | e          |                       |
| Brown, Carl 2                                      |                                           |                                              | ••                                                |            |                       |
| Allows 2 member groups                             |                                           |                                              |                                                   |            |                       |
| Alleur 2 member secure                             |                                           |                                              |                                                   |            |                       |
| Rurkbart Sage /                                    |                                           |                                              |                                                   |            |                       |
| Allows 2 member groups                             |                                           |                                              |                                                   |            |                       |
| Bustanoby, Nanette                                 |                                           |                                              |                                                   |            |                       |
| Allows 2 member groups                             |                                           |                                              |                                                   |            |                       |
| Carter, Randy 🖉                                    |                                           |                                              |                                                   |            |                       |
| Allows 2 member groups                             |                                           |                                              |                                                   |            |                       |
| Childress, Anne 🖌                                  |                                           |                                              |                                                   |            |                       |
| Allows 2 member groups                             |                                           |                                              |                                                   |            |                       |
| Clum, Julie 🖉                                      |                                           |                                              |                                                   |            |                       |
| Allows 2 member groups                             |                                           |                                              |                                                   | ++++++++   | ++++++                |
| Fougnier, Dan Z                                    |                                           |                                              |                                                   |            |                       |
| Allows 2 member groups                             | ┝┼┼┼┼┼┼┼┼┼┼┼                              | + $+$ $+$ $+$ $+$ $+$ $+$ $+$ $+$ $+$        | <del>· · · · · · · · · · · · · · · · · · · </del> | ++++++++   | +++++                 |
| Allows 2 member groups                             |                                           |                                              |                                                   |            |                       |
| Garzia Matt /                                      |                                           | + $+$ $+$ $+$ $+$ $+$ $+$ $+$ $+$ $+$        | <del>· · · · · · · · · · · · · · · · · · · </del> | ++++++++   |                       |
| Allows 2 member groups                             |                                           |                                              |                                                   |            |                       |
|                                                    |                                           |                                              |                                                   |            |                       |
| 🕙 🤆 🚞 🖸 🕑                                          | 💽 📉 💽                                     | 🕭 📀 🚿                                        |                                                   | 💽 📣 🦉 🏲 🕯  | 12:15 PM<br>8/12/2015 |